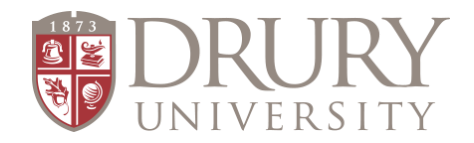

## Dual Credit Changing a Drury Password

## These directions can be used by students or adjunct instructors to change a password:

1. Go to my.drury.edu and click on Login in the top right corner (use your username and temporary password)

- 2. On the HOME screen, click the Password Management.
- 3. Change your temporary password to a permanent password.
- 4. You should be able to log into MyDrury using your username and newly created password.

## WRITE YOUR USERNAME NEW PASSWORD DOWN!